## Signing up for Scrible

|  | 1. | Go to | www.scrible.com |
|--|----|-------|-----------------|
|--|----|-------|-----------------|

- Demo it now 🛇 Sign up (free) 오
- 2. Click on **Sign Up for Free** in the middle of your screen.

3. Sign in using **Google + (DON'T ENTER ALL YOUR INFO - it's much easier to just click the Google + button)** 

| By clicking "Create Accoun | t" below, you accept scrible's Terms of Service | e. |
|----------------------------|-------------------------------------------------|----|
|                            | Create Account                                  |    |
| Or use yo                  | ur account from any one of these services:      |    |
|                            | f У 🚰 🛛 付                                       |    |

- 4. Use your Summit email account (@mysummitps.org) to log in.
- 5. When Scrible and Google ask permission to use your information, click **YES**.
- 6. If it asks you to upgrade to the "student version," say yes!
- 6. Accept the Terms and Conditions by scrolling to the bottom of the page and clicking ACCEPT.

7. Click **Install the Scrible TOOLBAR** and follow the directions on the screen to install the bookmarklet in your browser. (You just have to drag and drop the toolbar)

\* If you don't have a bookmarks bar, go to settings  $\rightarrow$  show bookmarks  $\rightarrow$  this will drop the bookmark bar down

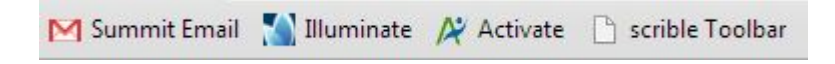

## Next, scroll down and get ready for an AWESOME scavenger hunt!

Scrible Scavenger Hunt!

## Go to this website: http://bit.ly/Z8tCw2 1.

2. Make sure that the Scrible Toolbar is installed on your Bookmarks Bar. When you click on it, it will load the Toolbar beneath your Bookmarks Bar:

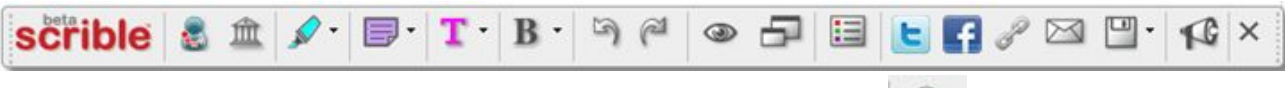

- Make sure that you are signed in to your Scrible Account: 3.
- Read the first four paragraphs of the article, "The MPAA's Silly New Plan to Keep Kids Away 4. From Violent Movies."
- Using the Scrible Toolbar, change the text color of the first sentence of the 5. article to **PINK**.
- 6. Highlight the following sentence in TURQUOISE: "Instead of tweaking the content standards, the MPAA will use bigger font to describe the adult content and criteria in a film that produced its rating."
- 7. Put the following sentence in **bold**: "They are calling it the 'Check the Box' approach, and it's an awful idea."
- 8. Highlight the following sentence with your cursor: "The MPAA's new labels will not stop anyone from seeing movies with adult content; it will only save children the trouble of squinting."
- Add a comment box in LAVENDER to correspond with the sentence 9. you highlighted.
- 10. Type the following sentence in the comment box: "This is what the author predicts will happen if the MPAA uses the new labels."
- Save the page to your Scrible account. 11.
- 12. Go to your Scrible library and confirm that the page is saved in your library.

13. When you are finished, go here for the ANSWER KEY to check your annotations! http://bit.ly/17QwWPw

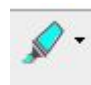

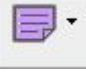

| 1 | 3 | • | 1 |
|---|---|---|---|
|   |   |   |   |

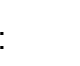